文件名稱:設備作業標準(CF-L09 自動化光阻塗佈及顯影系統)文件編號:Q3-NL04制訂部門:微影光罩組制訂日期:2019-02-15

文件制修訂記錄

| 版本  | 編製者 | 生效日期       | 核定文號     | 改版/變更說明 | 修訂頁次 |
|-----|-----|------------|----------|---------|------|
| 1.0 | 洪朝欣 | 2019-02-20 | IS108006 | 制定新版    |      |
|     |     |            |          |         |      |
|     |     |            |          |         |      |
|     |     |            |          |         |      |
|     |     |            |          |         |      |
|     |     |            |          |         |      |
|     |     |            |          |         |      |
|     |     |            |          |         |      |
|     |     |            |          |         |      |
|     |     |            |          |         |      |
|     |     |            |          |         |      |

| NAR Labs 國家實 | DOCUMENT NO. : | TITLE :  |           |            |         |
|--------------|----------------|----------|-----------|------------|---------|
| 台灣半導         | 遭研究中心          | Q3-NL04  | 設備作業標準    |            |         |
|              |                | (CF      | -L09 自動化判 | 七阻塗佈及顯影系統) |         |
| ISSUE DATE   | 2019-02-20     | REVISION | 1.0       | PAGE       | 第 1/5 頁 |

一、目 的:

定義自動化光阻塗佈及顯影系統操作規範,以確保操作品質。

- 二、 範 圍: 適用於自動化光阻塗佈及顯影系統
- 三、權 責:
  1. 組織權責:工程師負責制定及修改規範。

2. 執行人員資格:經過自動化光阻塗佈及顯影系統考核通過之人員。

- 五、 相關文件: TEL CLEAN TRACK Mk 8 MANUAL
- 六、 標準作業程序:
  - 檢查機台運轉告示牌是否為運轉中(圖一),並翻閱使用紀錄表查看機台是否正常。若有 異常請勿登入系統操作,若為正常則可登入系統開機操作。
  - 2. 登入系統開機,並填寫使用紀錄表之日期、開始時間、使用者姓名、學校/單位、聯絡方式、晶圓數量、製程編號等欄位。多人同時使用機台,每位使用者都必須填寫使用紀錄表。
  - 3. 按 ALM 鍵(圖二),到《Alarm Display》畫面下檢查是否有警示訊息(Alarm Message), 若有則先確認警示原因並加以排除,方可進行下一步驟。一般使用者可自行排除之警示訊 息請參考步驟16並隨時注意最新機台公告;其餘不可自行排除之警示訊息請即刻通知工 程師處理並註明於使用紀錄表備註欄中。此外,第一位發現者請填寫異常及矯正預防處理 單。

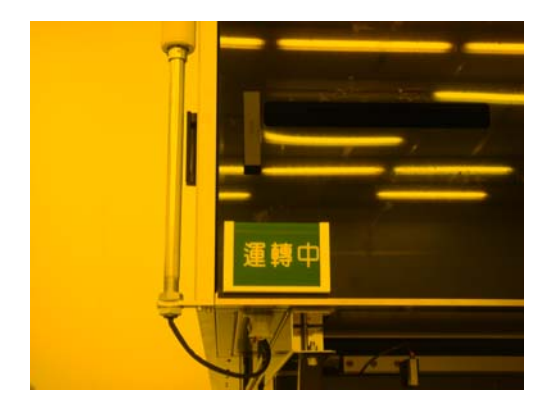

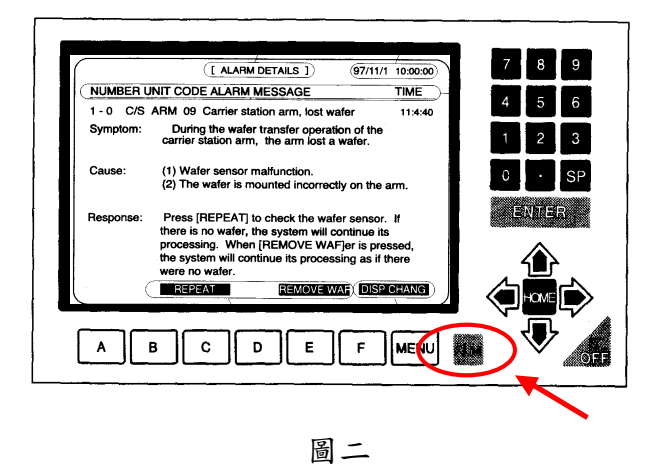

| NARLahs國家實 | DOCUMENT NO. : | TITLE :   |        |           |            |  |
|------------|----------------|-----------|--------|-----------|------------|--|
| 台灣半導體研究中心  |                | Q3-NL04   | 設備作業標準 |           |            |  |
|            |                | 40 1120 1 | (CF    | -L09 自動化头 | 七阻塗佈及顯影系統) |  |
| ISSUE DATE | 2019-02-20     | REVISION  | 1.0    | PAGE      | 第 2/5 頁    |  |

4. 按 MENU 鍵或 HOME 鍵回《ASSIST》畫面(圖三)。

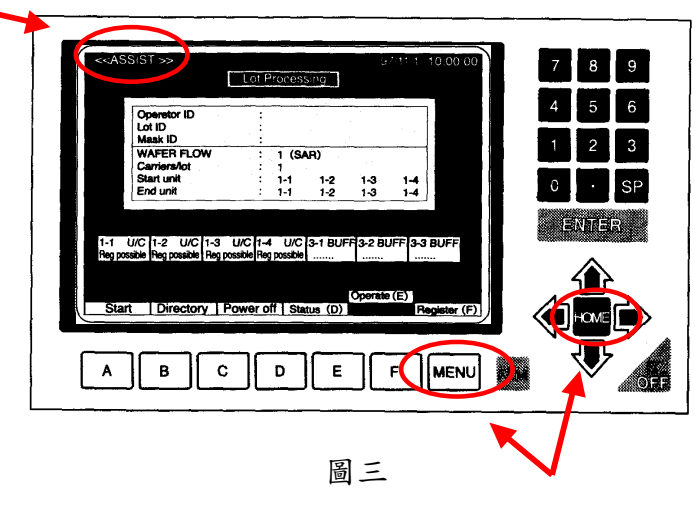

5. 在《ASSIST》畫面下,按 Status(D)功能鍵,再用方向鍵▲、▼將游標選至"5.Data"的畫面(圖四),並對照製程對應表(表一)檢查 Hot Plate 的溫度是否為欲執行的 Wafer Flow No.所需之溫度。若是,請直接執行步驟6。若溫度不符,在《ASSIST》畫面下,按 Register(F)功能鍵,再按 Transfer(B)功能鍵,用數字鍵輸入欲執行之 Wafer Flow No.再按 ENTER,將欲執行的 Wafer Flow No.的程式內容傳輸到機台,此時機台將開始升降溫。因 Hot plate 無冷卻裝置,故降溫所需時間較長,由(110℃→90℃)約需 20min.(約1℃/min.),待 溫度回到製程所需溫度後,再執行步驟6。

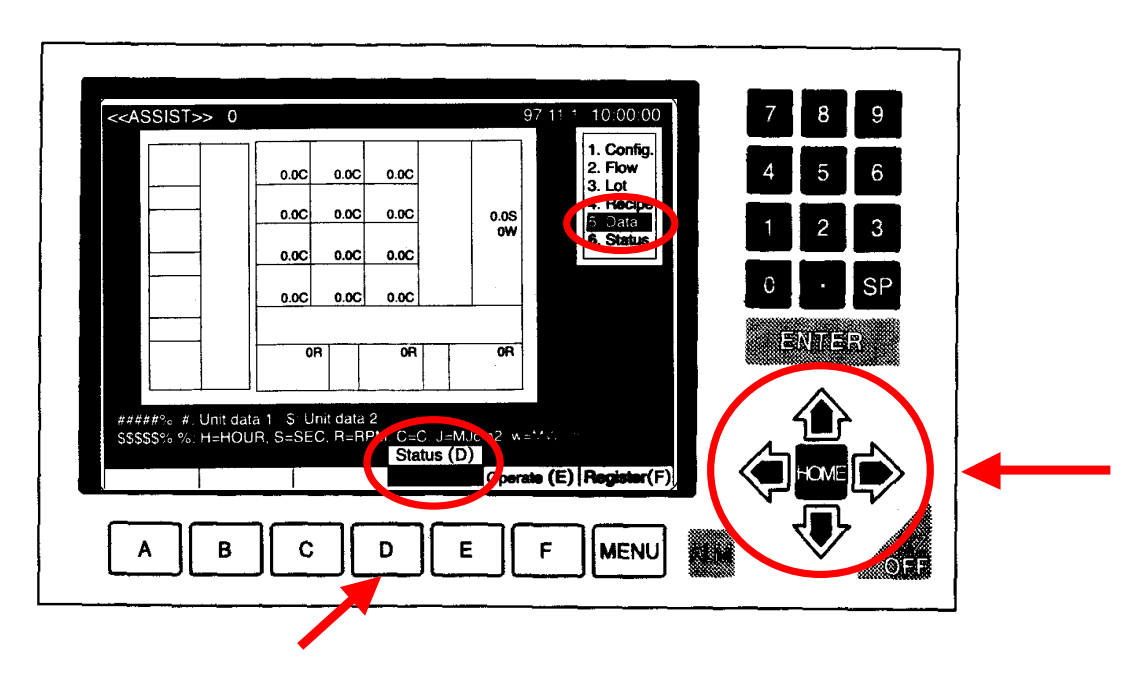

| NARLahs國家實 | DOCUMENT NO. : | TITLE :  |           |            |         |
|------------|----------------|----------|-----------|------------|---------|
| 台灣半導體      | Q3-NL04        | 設備作業標準   |           |            |         |
|            | 40 HE01        | (CF      | -L09 自動化疗 | と阻塗佈及顯影系統) |         |
| ISSUE DATE | 2019-02-20     | REVISION | 1.0       | PAGE       | 第 3/5 頁 |

 8.將晶圓放置於專用晶舟中,並確定沒有破損、斜插、疊片、正反面錯置、晶背髒污薄膜脫 落、及晶圓變形。

(※請確實執行並確認此動作無誤,破損、斜插、疊片、晶圓變形可能造成破片或損壞 機台,而晶圓正反面錯置、晶背髒污及薄膜脫落,則會污染機台。)

 7. 將晶舟依正確方式放置(圖五),並確認晶舟有放平並進入正確位置,晶舟編號與載台編 號需一致。

(※請確實檢查 CARRIER 與 STAND BY 燈號是否亮起,晶舟四個角落是否貼合,若 沒貼合(圖六)則會造成晶圓傳輸異常或破片。)

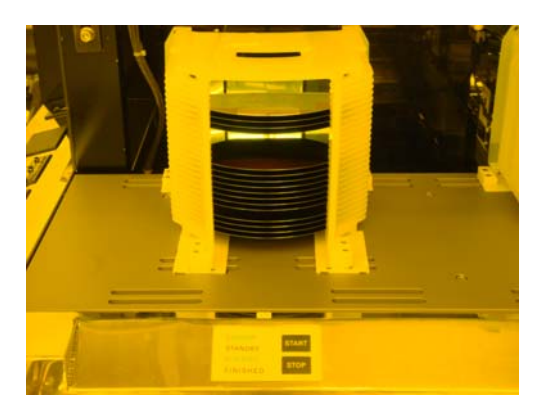

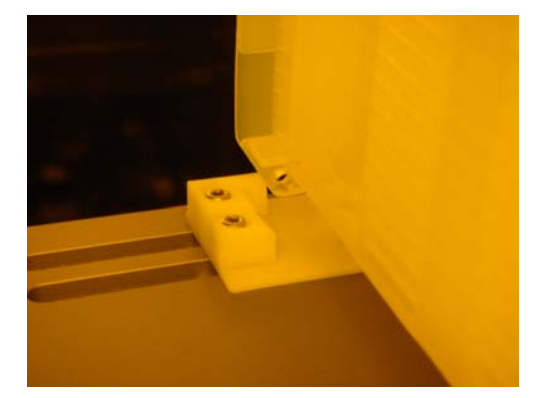

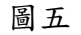

圖六

8. 在《ASSIST》畫面下按 Operate(E)功能鍵,會出現製程選擇的圖面(圖七)。

|                                                                     | Lot F                                    | roces                         | sing        |          |                  | _      |   |         |
|---------------------------------------------------------------------|------------------------------------------|-------------------------------|-------------|----------|------------------|--------|---|---------|
| Operator ID                                                         | :                                        |                               |             |          |                  | ון     | 4 | 56      |
| Lot ID<br>Mask ID                                                   |                                          |                               |             |          |                  |        |   |         |
| WAFER FLOW                                                          |                                          | 1 (S/                         | AR)         |          |                  |        | 1 | 2 3     |
| Carriers/lot                                                        |                                          | 1                             |             |          |                  | 1.1    | - |         |
| Start unit                                                          | :                                        | 1-1                           | 1-2         | 1-3      | 1-4              |        | 0 | • SP    |
|                                                                     |                                          |                               | 1-2         |          |                  |        |   | بسبا صب |
| 1-1 U/C 1-2 U/C 1<br>Reg possible Reg possible R                    | -3 U/C 1-4<br>eq possible Rec            | U/C                           | 3-1 BUI     | F 3-2 BL | JFF 3-3          | BUFF   | Ξ | NTER .  |
| 1-1 U/C 1-2 U/C 1<br>Reg possible Reg possible R<br>Start Directory | -3 U/C 1-4<br>eg possible Reg<br>Power o | U/C<br>possible               | 3-1 BUI     | Operate  | JFF 3-3          | B BUFF |   |         |
| 1-1 U/C 1-2 U/C 1<br>Reg possible Reg possible R<br>Start Directory | -3 U/C 1-4<br>eg possible Reg<br>Power o | t U/C<br>possible<br>ff   Sta | 3-1 BUI<br> | Cperate  | JFF 3-3<br><br>F | BUFF   |   |         |

| NAR Labs 國家實 | DOCUMENT NO. : |          | ΓLE:      |            |         |
|--------------|----------------|----------|-----------|------------|---------|
| 台灣半導體        | 03-NL04        | 設備作業標準   |           |            |         |
|              | QU HEUI        | (CF      | -L09 自動化疗 | と阻塗佈及顯影系統) |         |
| ISSUE DATE   | 2019-02-20     | REVISION | 1.0       | PAGE       | 第 4/5 頁 |

9. 用方向鍵▲、▼將游標移至"WAFER FLOW"處,用數字鍵輸入欲執行之 Wafer Flow No. 數字再按 ENTER。

## (※Wafer Flow No.相對應之製程請參考表一、製程對應表。)

| Wafer<br>flow No | Function              | Step 1        | Step2          | Step3    | Step 4           | Step5          | Step6         |
|------------------|-----------------------|---------------|----------------|----------|------------------|----------------|---------------|
| 8                | C-line Resist Coating | Unit Cassette | AD(2-3)        | COL(2-6) | COAT(2-1)        | HP(2-8)        | Unit Cassette |
| 0                | G-line Resist Coating | 1-1,1-2,1-3   | 90°C           | 23°C     | 5000rpm          | 90℃ , 60sec    | 1-1,1-2,1-3   |
| 20               | Lline Perist Conting  | Unit Cassette | AD(2-3)        | COL(2-6) | COAT(2-1)        | HP(2-8)        | Unit Cassette |
| 20               | I-line Resist Coarlog | 1-1,1-2,1-3   | 90°C           | 23°C     | 3435rpm          | 90℃, 90sec     | 1-1,1-2,1-3   |
| 1                | NEP Pasist Conting    | Unit Cassette | AD(2-3)        | COL(2-6) | COAT(2-1)        | HP(2-12)       | Unit Cassette |
| 1                | NEB Resist Coarlog    | 1-4           | 90°C           | 23°C     | 4400rpm          | 110°C • 120sec | 1-4           |
| 2                | DEE Degist Coating    | Unit Cassette | AD(2-3)        | COL(2-6) | COAT(2-1)        | HP(2-12)       | Unit Cassette |
| 2                | DSE Resist Coating    | 1-4           | 90°C           | 23°C     | 2000rpm          | 95°C , 120sec  | 1-4           |
| 11               | C line Regist Develop | Unit Cassette | HP(2-5)        | COL(2-9) | <b>DEV(2-2)</b>  | DHP(2-7)       | Unit Cassette |
| 11               | G-IIIe Kesist Develop | 1-1,1-2,1-3   | 120°C , 60sec  | 23°C     | 60sec            | 120°C , 90sec  | 1-1,1-2,1-3   |
| 21               | L line Desist Develop | Unit Cassette | HP(2-5)        | COL(2-9) | <b>DEV(2-2)</b>  | DHP(2-7)       | Unit Cassette |
| 21               | 1-line Resist Develop | 1-1,1-2,1-3   | 110℃ , 60sec   | 23°C     | 60sec            | 120°C , 90sec  | 1-1,1-2,1-3   |
| 5                | NEP Degist Develop    | Unit Cassette | HP(2-4)        | COL(2-9) | <b>DEV(2-2)</b>  | HP(2-12)       | Unit Cassette |
| 3                | NEB Resist Develop    | 1-4           | 105°C , 120sec | 23°C     | 60sec            | 110°C , 120sec | 1-4           |
| 4                | DEE Desist Develop    | Unit Cassette | HP(2-4)        | COL(2-9) | <b>DEV</b> (2-2) | HP(2-12)       | Unit Cassette |
| 4                | DSE Kesist Develop    | 1-4           | 115℃ , 120se   | 23°C     | 60sec            | 115℃ , 60sec   | 1-4           |

表一、製程對應表

- 10. 用方向鍵▲、▼將游標移至"Carriers/lot"處,以數字鍵輸入欲進行此製程的晶舟數目, 再按 ENTER。
- 11. 用方向鍵▲、▼將游標移至"Start unit"處,再用◀、▶及 ENTER 來選 start unit,反 白代表該 unit 要進行製程,沒有反白代表該 unit 不進行製程,欲進行製程之晶舟數量需 與步驟 10 之"Carriers/lot"處輸入之數量一致。
- 12. 再次確認步驟 9~11 後,按 Start(A) 功能鍵(圖八),機械手臂會先 Mapping 確認需進行 製程的晶圓數量及位置後,開始進行製程。

|                                                      | Lot F        | roces                    | sing              |            |         |            |   | 89          |
|------------------------------------------------------|--------------|--------------------------|-------------------|------------|---------|------------|---|-------------|
| Operator ID<br>Lot ID<br>Maak ID                     |              |                          |                   |            |         |            | 4 | 56          |
| WAFER FLOW<br>Carriers/lot<br>Start unit<br>End unit | :            | 1 (S/<br>1<br>1-1<br>1-1 | AR)<br>1-2<br>1-2 | 1-3<br>1-3 | 1-4     |            | 0 | 2 3<br>• SP |
| 1-1 U/C 1-2 U/C 1-3                                  | U/C 1-4      | 4 U/C                    | 3-1 BUF           | F 3-2 BL   | JFF 3-3 | BUFF       |   | ENTER .     |
| Reg possible Reg possible Reg                        | possible Rec | j possible               |                   |            |         |            |   |             |
| Start Directory                                      | Power o      | ff Sta                   | itus (D)          | Operate    | Re      | gister (F) |   |             |
|                                                      |              |                          | <u> </u>          |            |         |            |   |             |

| NARLahs國家實 | DOCUMENT NO. : | TITLE :  |           |            |         |
|------------|----------------|----------|-----------|------------|---------|
| 台灣半導       | 豐研究中心          | Q3-NL04  | 設備作業標準    |            |         |
|            |                | (CF      | -L09 自動化> | 七阻塗佈及顯影系統) |         |
| ISSUE DATE | 2019-02-20     | REVISION | 1.0       | PAGE       | 第 5/5 頁 |

13. 製程全部完成後,機台會 Alarm 警示,且載台上"FINISHED"燈號會恆亮(圖九),此時 可將晶舟拿起,將晶圓從晶舟中取走後,再將晶舟直立放回載台上之晶舟專屬位置(圖 十)。

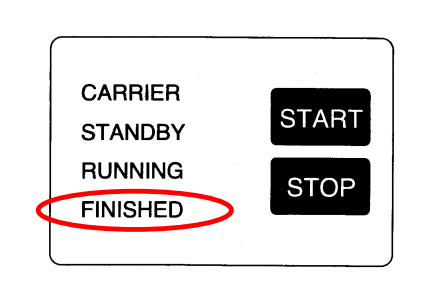

圖九

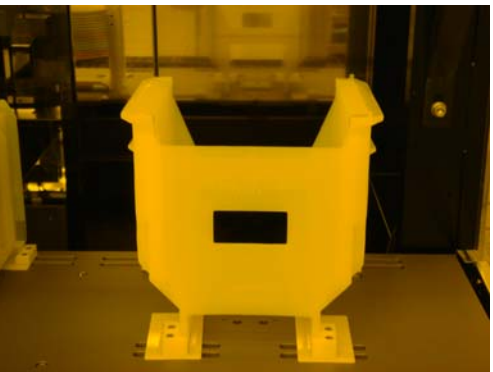

圖十

14. 將機台狀況回復成使用前狀態。

(※Develop G-line PR 者, 製程完成後, 請參照**步驟 5**, 將 Wafer Flow No. 21 程式 transfer 到機台,使 HP (2-5)降回 110℃,方便下位使用者。)

- 15. 登入系統關機。並填寫使用紀錄表之結束時間、機台狀態欄位。若有執行步驟 14 之 transfer,請於備註欄位中註明。
- 16. 操作機台時若遇到警示訊息(除以下之情形)請勿自行排除,應立即通知負責工程師處理,如為下班時間,請留言在語音信箱中,並將過程詳實登記於異常及矯正預防處理單中。

(※以下之 error 可自行排除

- 1. HMDS flow error -----按 continue
- 2. Resist empty-----按 continue
- 3. Developer solution empty-----自行添加顯影液後再按 continue。

自行排除後請紀錄於的備註欄,提醒下一位使用者,並通知負責工程師)

- 七、 應用表單及附件:
  - 1. Q4-NL02 設備管理卡
  - 2. Q4-NL03 設備考核表
  - 3. Q4-NL04 設備點檢表
  - 4. Q4-NL06 異常及矯正預防處理單